# 4.3 パスワードの変更方法

通所交通費助成システムにおけるパスワードの変更方法について説明します。

#### 1. ログイン時におけるパスワード変更

通所交通費助成システムへのログイン時、以下の場合においてメッセージとともにパスワードの変更画面が表示 されることがあります。

「G-I0003:初期パスワードが設定されています。パスワードを変更してください。」

#### ・システム利用開始の初回ログイン時

・パスワードロック等でシステム管理者よりパスワードのリセットを行った後の初回ログイン時

「G-I0004:パスワードの有効期限が切れています。パスワードを変更してください。」

・前回パスワード変更を行ってから、1 年経過後のログイン時

#### (例)初回ログイン時のパスワード変更画面

| < 横浜市    |                                                                                                    |           |
|----------|----------------------------------------------------------------------------------------------------|-----------|
| 通 通所交通費助 | 成システム                                                                                                    |           |
|          | 2000 B                                                                                                    | (Brit z.) |
| 0912     |                                                                                                    | COM       |
|          |                                                                                                    |           |
|          | システム稼働時間 8:00 ~ 21:00                                                                                                    |           |
|          | 施設ID・パスワードを入力して、ログインボタンを押してください                                                                                                    |           |
|          | 施設ID 8006                                                                                                    |           |
|          | パスワード                                                                                                    |           |
|          | ID・パスワードを忘れた場合は、障害自立支援課(電話:045-671-2401)に<br>ご連絡ください                                                                                                |           |
|          | G-I0003:初期パスワードが設定されています。パスワードを変更してください。                                                                                                    |           |
|          | 現在のバスワード<br>新しいバスワード<br>新しいバスワード(確認)                                                                                                    |           |
|          | パスワード変更                                                                                                    |           |
|          | ロダイン                                                                                                    |           |
|          | 通所交過費助成システム Ver1.0                                                                                                    |           |
|          |                                                                                                    |           |
|          | 健康福祉局 障害福祉保健部 障害自立支援課<br>ご意見・問合せ - 電話:045-671-2401 - FAX:045-671-3566<br>メール:Kf-kotsuhi@city.yokohama.jp<br>©City of Yokohama. All rights reserved. |           |

上記のメッセージ及び画面が表示された場合、以下の手順でパスワードを変更してください。

### (1)パスワードの変更を行う

| システム稼働時間 8:00 ~ 21:00                                                                              |        |
|----------------------------------------------------------------------------------------------------|--------|
| 施設ID・パスワードを入力して、ログインボタンを押してください<br>施設ID 0103<br>パスワード                                              |        |
| ID・パスワードを忘れた場合は、障害自立支援課(電話:045-671-2401)に<br>ご連絡ください<br>G-10003 ・初期パスワードが設定されています。 パスワードを変更してください。 |        |
| 現在のパスワード<br>新しいパスワード<br>新しいパスワード (確認)                                                              | 入力必須項目 |
| パスワード変更                                                                                            |        |
| ロ <i>ウイン</i><br>通所交通 <b>費</b> 助成システム Ver1.0                                                        |        |

① パスワード変更を行う為、以下の項目を入力してください。すべての項目に入力します。

- « 入力の際の注意点等について »
  - ・「現在のパスワード」は、変更前のパスワードを半角で入力します。
  - ・「新しいパスワード」は、変更後に使用するパスワードを半角で入力します。

※「新しいパスワードは、以下の文字を混在させた 6~15 文字で設定してください。 ・英字[a~z]、[A~Z] と数字[0~9]

なお、混在させずにパスワード変更しようとするとエラーとなり、再度入力を促されます。 ・「新しいパスワード(確認)」は、変更後に使用するパスワードを半角で入力します。

※入力したパスワードは"●"で表示されますので、入力内容には注意してください。 (特に、英字の大文字・小文字)

② 入力内容を確認し、パスワード変更ボタンを押してください。 正常にパスワード変更が完了すると、ログイン画面に戻ります。

③ 施設 ID と変更後のパスワードを入力し、ログイン操作を行ってください。

### 2. ログイン後のパスワード変更

ログイン後に施設担当者がパスワードの変更を行う必要がある場合、以下の手順で行ってください。 ※ <u>セキュリティの観点</u>から、パスワード変更は定期的に行ってください。

#### (1)施設情報管理画面を開く

業務メニュー画面より、施設情報管理ボタンを押し、施設情報管理画面を表示します。

|                                                                                                    | 🤍 慎洪叩                                                                                                    |                                                                                                    |                                                                                                    |                                                                                                    |                                                                                                    |                     |                                                        |      |
|----------------------------------------------------------------------------------------------------|----------------------------------------------------------------------------------------------------|----------------------------------------------------------------------------------------------------|----------------------------------------------------------------------------------------------------|----------------------------------------------------------------------------------------------------|----------------------------------------------------------------------------------------------------|---------------------|--------------------------------------------------------|------|
|                                                                                                    |                                                                                                    | <b> ふ涌費助成システル</b>                                                                                                    |                                                                                                    |                                                                                                    |                                                                                                    |                     |                                                        |      |
|                                                                                                    |                                                                                                    |                                                                                                    |                                                                                                    |                                                                                                    |                                                                                                    | 施設                  | ID 0102 代表施設名 0102橫浜事業所                                | ĥ    |
|                                                                                                    |                                                                                                    |                                                                                                    |                                                                                                    |                                                                                                    |                                                                                                    |                     |                                                        | はこちら |
|                                                                                                    | ◆横浜市からのお知                                                                                                    | らせ ~必ず確認してください~                                                                                                    |                                                                                                    |                                                                                                    |                                                                                                    |                     | ◆リンク                                                   |      |
|                                                                                                    |                                                                                                    | <b>件</b> 文                                                                                                    |                                                                                                    |                                                                                                    | 車新日                                                                                                    |                     |                                                        |      |
|                                                                                                    | ! まず確認 ! ここな                                                                                                    |                                                                                                    | 許可」を                                                                                                    |                                                                                                    | 2017年1月5日                                                                                                    |                     | 操作マニュアル等                                               |      |
|                                                                                                    |                                                                                                    |                                                                                                    |                                                                                                    |                                                                                                    |                                                                                                    |                     | ● 電影 2回                                                |      |
|                                                                                                    |                                                                                                    |                                                                                                    |                                                                                                    |                                                                                                    |                                                                                                    |                     | ■ <u>■ 実</u><br>● <u>制度の概要</u>                         |      |
|                                                                                                    |                                                                                                    |                                                                                                    |                                                                                                    |                                                                                                    | ~                                                                                                    |                     | • <u>システムマニュアル</u>                                     |      |
|                                                                                                    | ▲ J=== 曲誌                                                                                                    | ~ 速むの流わ                                                                                                    |                                                                                                    |                                                                                                    |                                                                                                    |                     |                                                        |      |
|                                                                                                    |                                                                                                    |                                                                                                    |                                                                                                    |                                                                                                    |                                                                                                    |                     |                                                        |      |
|                                                                                                    |                                                                                                    | 公共交通機関で通所している利用者の単価申請(                                                                                                    | はこちら                                                                                                    |                                                                                                    |                                                                                                    | 🔒 🏩 電車・バス利用者        |                                                        |      |
|                                                                                                    |                                                                                                    |                                                                                                    |                                                                                                    |                                                                                                    |                                                                                                    |                     | <ul> <li>通<u>附交通費爭美HP</u></li> <li>構造市役所TOP</li> </ul> |      |
|                                                                                                    | HH / Trich at                                                                                                    |                                                                                                    |                                                                                                    |                                                                                                    |                                                                                                    | <b>一</b> 四給自動車利田老   |                                                        |      |
|                                                                                                    | 卑恤中病                                                                                                    | 四輪日動単で通所している利用者の単価甲崎はと                                                                                                    | .55                                                                                                    |                                                                                                    |                                                                                                    |                     |                                                        |      |
|                                                                                                    |                                                                                                    |                                                                                                    |                                                                                                    |                                                                                                    |                                                                                                    |                     |                                                        |      |
|                                                                                                    |                                                                                                    | 公共交通機関及び四輪自動車の単価申請情報の                                                                                                    | )確認・修正・削除はこちら                                                                                                    |                                                                                                    |                                                                                                    | 10 単価管理             |                                                        |      |
|                                                                                                    |                                                                                                    |                                                                                                    |                                                                                                    |                                                                                                    |                                                                                                    |                     |                                                        |      |
|                                                                                                    |                                                                                                    | 通常の請求情報の登録・修正・削除はこちら                                                                                                    |                                                                                                    |                                                                                                    |                                                                                                    | 請求/請求管理             |                                                        |      |
|                                                                                                    | 請求                                                                                                    |                                                                                                    |                                                                                                    |                                                                                                    |                                                                                                    |                     |                                                        |      |
|                                                                                                    |                                                                                                    | 通常の講求期間を過ぎた講求情報の登録・修正・                                                                                                    | 削除けてちら                                                                                                    |                                                                                                    |                                                                                                    | 「二」 請求/請求管理(過去分)    |                                                        |      |
|                                                                                                    |                                                                                                    |                                                                                                    |                                                                                                    |                                                                                                    |                                                                                                    |                     |                                                        |      |
|                                                                                                    |                                                                                                    |                                                                                                    |                                                                                                    |                                                                                                    | - 施                                                                                                    | 設情報管理               |                                                        |      |
|                                                                                                    | 加吉安"同辛饭                                                                                                    | 施設情報の確認・修正・廃止はごちら                                                                                                    |                                                                                                    |                                                                                                    |                                                                                                    |                     |                                                        |      |
|                                                                                                    |                                                                                                    |                                                                                                    |                                                                                                    |                                                                                                    |                                                                                                    |                     |                                                        |      |
|                                                                                                    |                                                                                                    |                                                                                                    |                                                                                                    |                                                                                                    |                                                                                                    | 施設情報管               | 理ボタンを押すと                                               |      |
|                                                                                                    |                                                                                                    |                                                                                                    |                                                                                                    |                                                                                                    |                                                                                                    | 施設情報管施設情報管          | <mark>評理</mark> ボタンを押すと<br>報管理画面が                      |      |
| 浜市                                                                                                    |                                                                                                    |                                                                                                    |                                                                                                    |                                                                                                    |                                                                                                    | 施設情報管               | <mark>評理</mark> ボタンを押すと<br>報管理画面が                      |      |
| 浜市                                                                                                    | 所交通費助                                                                                                    | カ成システム                                                                                                    |                                                                                                    | ****ID 0103                                                                                                    | **#5866 デスト施設0103 (                                                                                                    | 施設情報管施設情報管          | <mark>理</mark> ボタンを押すと<br>報管理画面が<br><sup>、</sup> されます。 |      |
| <b>浜市</b><br>通見<br>躍                                                                                                  | f交通費助                                                                                                    | カ成システム                                                                                                    |                                                                                                    | жыл 0103<br>                                                                                                    | (表现版: デスト施設0103 億<br>(二) (州丁) (?) (約3%)                                                                                                    | 施設情報管<br>施設情報<br>表示 | <mark>理</mark> ボタンを押すと<br>報管理画面が<br>えされます。             |      |
| 浜市<br>通尻<br><sup>管理</sup>                                                                                             | 所交通費助                                                                                                    | 成システム                                                                                                    |                                                                                                    | жего 0103<br>(ж==                                                                                                    | (2888章 万人地路0103 ()<br>-                                                                                                    |                     | <mark>理</mark> ボタンを押すと<br>報管理画面が<br>えされます。             |      |
| 英浜市<br>通見<br>暗理                                                                                                    | F交通費助                                                                                                    |                                                                                                    |                                                                                                    | жено 0103<br>(ж==                                                                                                    | (28mm) 7入)地区0103(<br>附7)(2月05年<br>反                                                                                                    | 施設情報管<br>施設情報<br>表示 | <mark>理</mark> ボタンを押すと<br>報管理画面が<br>えされます。             |      |
|                                                                                                    | <u>F交通費助</u><br>スワード ※施設 I Dの3<br>はMuvrco-N: Muvr                                                                                                    |                                                                                                    |                                                                                                    | жыр 0103<br>×==                                                                                                    | (2888) 7入地版0103 (<br>- 第7 (7)的起<br>度                                                                                                    | 施設情報管<br>施設情報<br>表示 | <mark>理</mark> ボタンを押すと<br>報管理画面が<br>₹されます。             |      |
|                                                                                                    | <u>斤交通費助</u><br>スワード ※線目 Dの3<br>utit@Lav(x2~-5). IMLav(k                                                                                                    | 1成システム<br>変更は決発させん。<br>200-1-10000 2年前いいな2-143.702-062い。<br>1100                                                                                                    | 1                                                                                                    | мыр 0103<br>———————————————————————————————————                                                                                                    | (1888) 57人地図0103 8<br>[- 用了 (7月75年)<br>正 定                                                                                                    | 施設情報管<br>施設情報<br>表示 | <mark>評理</mark> ボタンを押すと<br>報管理画面が<br>≂されます。            |      |
| 浜市<br>通                                                                                                    | F交通費助<br>27-ド ※施設1003<br>#30%04/02-93.0%04                                                                                                    | 取<br>は<br>次<br>ま<br>世<br>ん。<br>27<br>10<br>10<br>10<br>10<br>10<br>10<br>10<br>10<br>10<br>10                                                                                                    |                                                                                                    | мето 0103<br>(¥==                                                                                                    | (аниа 7八)地図0103 (<br>- 所7 (?) 第547<br>戻                                                                                                    | 施設情報管<br>施設情報<br>表示 | <mark>理</mark> ボタンを押すと<br>報管理画面が<br><del>、</del> されます。 |      |
| 浜市<br>通見<br>管理<br>D及びパ<br>(2)-ド<br>(2)-ド<br>(2)-ド<br>(3)-ド<br>(5)-ド                                                   | <b>斤交通費助</b><br>スワード ※施設 I DのS<br>はMillovit30-33: Millovit<br>#233<br>(お願い)所在地行物語(2)                                                                                                    |                                                                                                    | 夏季の渡出が                                                                                                    | жыр 0103<br>(ж==                                                                                                    | каява 7Х1-№20103 (<br>- (ят) (?) ВЭАК<br>(<br>С<br>С<br>С<br>С<br>С                                                                                                    | 施設情報管<br>施設情報<br>表示 | <mark>3理</mark> ボタンを押すと<br>報管理画面が<br>₹されます。            |      |
| 浜市<br>画<br>の<br>及びパ<br>(<br>フード<br>(<br>フード<br>(<br>大<br>情報                                                           | <b>斤交通費</b><br>スワード ※總設 I Dの型<br>はURL/VC20-1-3: URL/VF<br>単設)<br>(28個いり所在地や施設)                                                                                                    |                                                                                                    | ででも場合は変更量の満出が必                                                                                                    | жыр 0103<br>(メニー<br>2017.<br>2017.                                                                                                    | KRABAG デスト地設0103 (<br>二 附T (?) 部元な<br>度                                                                                                    | 施設情報管<br>施設情報<br>表示 | <mark>3理</mark> ボタンを押すと<br>報管理画面が<br>₹されます。            |      |
| 浜市<br>一<br>一<br>市<br>一<br>一<br>一<br>一<br>一<br>一<br>一<br>一<br>一<br>一<br>一<br>一<br>一                                    | <b>大交通費助</b><br>スワード ※編員 I Dの3<br>は間にいてコード: 間にいて<br>ほう<br>ほう<br>こ<br>まいり所名地で地設設<br>マム時間0103<br>マム時間0103                                                                                                    | 支援は出来ません。<br>なつート (1000) に新しいになっトキネカルでのさい。                                                                                                    | する場合は変更編の現出が。<br>反入物語0103<br>第125007年 1012年10                                                                                                    | MBEID 0103<br>(メニ:<br>(メニ:<br>公園です。<br>(文田内容)                                                                                                    | иянна 7Х†8800103 (<br>ИТ (?Вък<br>С                                                                                                    | 施設情報管<br>施設情報<br>3  | <mark>理</mark> ボタンを押すと<br>報管理画面が<br>えされます。             |      |
| 浜市<br>通行<br>四及びパ<br>(ワード<br>(ワード<br>(ワード<br>名                                                                         | <b>デ交・通費日</b><br>スワード ※施設 I D の3<br>44(8)、シディント3、(8)、シディント3、(8)、シディント3、(8)、<br>4(2)<br>52)、(8)、(9)、(7)、(8)、(9)、(8)、(9)、(9)、(9)、(9)、(9)、(9)、(9)、(9)、(9)、(9                                                                                                    |                                                                                                    | また<br>また<br>です<br>な<br>現金<br>の<br>渡<br>上が<br>調<br>で<br>よ<br>の<br>渡<br>上が<br>、<br>、<br>、<br>、<br>、<br>、<br>、<br>、<br>、<br>、<br>、<br>、<br>、                                                                                                    | meiD 0103<br>(メニニ<br>必要です。<br>来出以来7行                                                                                                    | (2006) 7八境辺0103 8<br>[- 附7 (?)第52<br>度                                                                                                    | 施設情報管<br>施設情報<br>表示 | <mark>理</mark> ボタンを押すと<br>報管理画面が<br>₹されます。             |      |
| 浜市<br>通見<br>D及びバ<br>ワード<br>ワード<br>(ワード<br>名                                                                           | <b>千交通費</b><br>スクード ※贈目 Dの貸<br>は(間にいてスフート)、間にいて<br>は(間にいてスフート)、間にいて<br>は(目)<br>スクード ※贈目 Dの貸<br>は(間にいてスフート)、間にいて<br>に、<br>開いてた物や飯目で<br>スクード ※贈目 Dの貸<br>に、<br>第二日の貸<br>に、<br>に、<br>に、<br>に、<br>に、<br>に、<br>に、<br>に、<br>に、<br>に、                                                                                                    | 変更は比集ません。<br>は27-1 (種類) と新いいれ27-143-201-0(をおい。<br>本日<br>種類語等発展をが少しーの項目は高度では変更出来ません。変引<br>を目がありれる<br>(2)                                                                                                    | する場合は変更端の増出が利<br>デスト効果の103<br>下口数の77<br>「日本の37<br>方音<br>「アスドノネルジス52<br>方音<br>「アスドノネルジス52                                                                                                    | meiD 0103<br>メニ:<br>の意です。<br>全球内容<br>に気い気守で約                                                                                                    | (савыр 77.1%20103 8<br>-                                                                                                    | 施設情報管<br>施設情報<br>表示 | <mark>锂</mark> ボタンを押すと<br>報管理画面が<br>₹されます。             |      |
| 浜市<br>画管理<br>D及び/(<br>東する号合<br>マード<br>(<br>大<br>転<br>長<br>名                                                           | <b>F交通費助</b><br>スフード ※施設IDの2<br>は381-04727-33. 384-04<br>は381-0475-33. 384-04<br>は381-0575-384-0588<br>マストレージング<br>マストレージング<br>マンク<br>マストレージング<br>マストレージング<br>マストレージ<br>マストレージ<br>マストレー<br>マストレー<br>マストレージ<br>マストレー<br>マストレー<br>マストレー<br>マストレー<br>マストレー<br>マストレー<br>マ | 変更は此果ません。<br>270-10000) と新しいは27-142,501-00名に、<br>2019音楽をがクレーの項目は実真では変更出来ません。 会社<br>を計算を利用を<br>(2)<br>(2)                                                                                                    | 日本語合は変更高の現出が必<br>日本語を0103<br>日本語を0103<br>日本語をつまる<br>日本語をつまる                                                                                                    | ■ 田田 0103                                                                                                    | (аяка 7Д№Д0103 (<br>(ЯТ) (?) ЯЗА<br>(<br>Д                                                                                                    | 施設情報管<br>施設情報<br>表示 | <mark>理</mark> ボタンを押すと<br>報管理画面が<br>₹されます。             |      |
| 浜市<br>戸<br>一<br>定<br>型<br>フ<br>フ<br>フ<br>ト<br>ド<br>(<br>、<br>、<br>、<br>、<br>、<br>、<br>、<br>、<br>、<br>、<br>、<br>、<br>、 |                                                                                                    |                                                                                                    | また<br>また<br>また<br>また<br>また<br>また<br>また<br>また<br>また<br>また                                                                                                    | BEID 0103     ズェニ     ズェニ     マリル内容     ・中山山単字76     (2)     (2)     (2)     (2)     (2)     (2)     (2)     (2)     (2)     (2)     (2)     (2)     (2)     (2)     (2)     (2)     (2)     (2)     (2)     (2)     (2)     (2)     (2)     (2)     (2)     (2)     (2)     (2)     (2)     (2)     (2)     (2)     (2)     (2)     (2)     (2)     (2)     (2)     (2)     (2)     (2)     (2)     (2)     (2)     (2)     (2)     (2)     (2)     (2)     (2)     (2)     (2)     (2)     (2)     (2)     (2)     (2)     (2)     (2)     (2)     (2)     (2)     (2)     (2)     (2)     (2)     (2)     (2)     (2)     (2)     (2)     (2)     (2)     (2)     (2)     (2)     (2)     (2)     (2)     (2)     (2)     (2)     (2)     (2)     (2)     (2)     (2)     (2)     (2)     (2)     (2)     (2)     (2)     (2)     (2)     (2)     (2)     (2)     (2)     (2)     (2)     ()     ()     ()     ()     ()     ()     ()     ()     ()     ()     ()     ()     ()     ()     ()     ()     ()     ()     ()     ()     ()     ()     ()     ()     ()     ()     ()     ()     ()     ()     ()     ()     ()     ()     ()     ()     ()     ()     ()     ()     ()     ()     ()     ()     ()     ()     ()     ()     ()     ()     ()     ()     ()     ()     ()     ()     ()     ()     ()     ()     ()     ()     ()     ()     ()     ()     ()     ()     ()     ()     ()     ()     ()     ()     ()     ()     ()     ()     ()     ()     ()     ()     ()     ()     ()     ()     ()     ()     ()     ()     ()     ()     ()     ()     ()     ()     ()     ()     ()     ()     ()     ()     ()     ()     (     ()     ()     (     ()     ()     ()     (     ()     (     ()     (     ()     (     (     )     (     )     (     )     (     )     (     )     (     )     (     )     (     )     (     )     (     )     (     )     (     )     (     )     )     (     )     )     )     (     )     )     )     )     )     )     )     )     )     )     )     )     )     )     )     )     )     )     )     )     )     )     )     )     (     )     )     ( | KRANEE 7入卜勉强0103 (<br>→ 第7 (?) 開入れ<br>(?) 開入れ<br>(?) (?) (?) (?) (?) (?) (?) (?) (?) (?) | 施設情報管<br>施設情報<br>表示 | <mark>理</mark> ボタンを押すと<br>報管理画面が<br>₹されます。             |      |
| 浜市<br>一<br>一<br>一<br>一<br>一<br>一<br>一<br>一<br>一<br>一<br>一<br>一<br>一                                                   |                                                                                                    |                                                                                                    | また<br>また<br>また<br>本語<br>で<br>また<br>本語<br>に<br>たまた<br>また<br>本語<br>で<br>に<br>たまた<br>また<br>、<br>に<br>たまた<br>また<br>、<br>、<br>、<br>、<br>、<br>、<br>、<br>、<br>、                                                                                                    | 第8日D 0103<br>(メニニ<br>(メニニ)<br>(メニニ)<br>(メニニ)<br>(メニニ)<br>(メニン)<br>(メニン)<br>(<br>()<br>()<br>()<br>()<br>()<br>()<br>()<br>()<br>()<br>()<br>()<br>()                                                                                                    | KRANAR 7八十版段0103 《<br>→ 例7 《 用 か<br>○ 一 ○ 一 ○ 一 ○ 一 ○ ○ ○ ○ ○ ○ ○ ○ ○ ○ ○ ○                                                                                                    | 施設情報管<br>施設情報<br>表示 | <mark>理</mark> ボタンを押すと<br>報管理画面が<br>₹されます。             |      |
|                                                                                                    |                                                                                                    |                                                                                                    | また 「 また な な な な な な な な な な な な な な な な な な                                                                                                    | meiD 0103                                                                                                    | (2000) 7入1度20103 8<br>-                                                                                                    | 施設情報管<br>施設情報<br>表示 | 理 <mark>ボタンを押すと</mark><br>報管理画面が<br>₹されます。             |      |
| 浜市<br>月<br>一<br>一<br>で<br>で<br>で<br>で<br>で<br>で<br>で<br>で<br>で<br>で<br>で<br>で<br>で                                    |                                                                                                    | またしたまません。<br>またしたまません。<br>はなうト (10回) と新いいれなうトキンカルでのさい。<br>電動等等最低が少しーの項目は高度では変更出来ません。会計<br>を見からわれる<br>(2)<br>(2)<br>( | する場合は変更端の現出が4<br>デスト気限 0 1 0 3<br>下国の第一<br>方音 「第四271」<br>1998年の<br>1998年の<br>1 | meiD 0103<br>メニコ<br>の意です。<br>全球内容<br>(2)<br>(2)<br>(2)<br>(2)<br>(2)<br>(2)<br>(2)<br>(2)<br>(2)<br>(2)                                                                                                    | (самар 77.1 M20 1 0 3 M<br>- М7 (? 197.2 M<br>                                                                                                    | 施設情報管<br>施設情報<br>表示 | <mark>理</mark> ボタンを押すと<br>報管理画面が<br>₹されます。             |      |
|                                                                                                    |                                                                                                    | 変更は出来ません。<br>変更し出来ません。<br>なフートの通知)に耐ルル(スクートキムの)」で(それ、<br>100<br>電動等有量をが少しーの項目は重要では変更出来ません。変)<br>受容別を必須な<br>受容別を必須な<br>20<br>10<br>10<br>10<br>10<br>10<br>10<br>10<br>10<br>10<br>1                                                                                                    | エマン場合は変更高の提出が必<br>テスト期後の103<br>中国のロアニ<br>宇宙の周辺<br>方書。「アンジュルンスル<br>ゴ」 (1) (545-000-0000<br>ゴー) (1) (545-000-0000<br>ゴー) (1) (545-000-0000<br>ゴー) (1) (545-000-0000<br>ゴー) (1) (545-000-0000<br>雪音の思想が<br>雪音の思想が<br>雪音のの思想が<br>雪音のの思想が<br>雪音のの思想が<br>雪音のの思想が<br>雪音のの思想が<br>雪音のの思想が<br>雪音のの思想が<br>雪音のの思想が<br>雪音のの思想が<br>雪音のの思想が<br>雪音の思想が<br>雪音の思想が<br>雪音のの思想が<br>雪音の思想が<br>雪音のの<br>雪音の思想が<br>雪音の思想が<br>雪音のの思想が<br>雪音のの思想が<br>雪音のの思想が<br>雪音のの思想が<br>雪音のの思想が<br>雪音のの思想が<br>雪音のの思想が<br>雪音のの思想が<br>雪音のの思想が<br>雪音のの思想が                                                                                                    | meit0 0103                                                                                                    | (кана: 7Х10820103 (<br>- ИТ (?)Въх<br>С С С С С С С С С С С С С С С С С С С                                                                                                     | 施設情報管<br>施設情報<br>表示 | <mark>理</mark> ボタンを押すと<br>報管理画面が<br>えされます。             |      |
|                                                                                                    |                                                                                                    |                                                                                                    | またした  またし  またし  またし  またし  またし  またし  また                                                                                                    | ReiD 0103     ズェニ     ズタウバネ     マット     マット      マット     マット | (сяная 7Х Майд 0 10 3 (<br>- (нт) (?) (рэх<br>(г) (г) (г) (г) (г) (г) (г) (г) (г) (г)                                                                                                    | 施設情報管<br>施設情報<br>表示 | <mark>理</mark> ボタンを押すと<br>報管理画面が<br>₹されます。             |      |

### (2)パスワード変更に必要な項目を入力する

施設情報管理画面の左上「◆施設 ID 及びパスワード」の項目を入力します。 全ての項目を入力してください。

# ◆施設ID及びパスワード ※施設IDの変更は出来ません。

パスワードを変更する場合は【新しいパスワード】、【新しいパスワード(確認)】に新しいパスワードを入力してください。

| 施設ID         | 0103 |        |  |
|--------------|------|--------|--|
| 新しいパスワード     |      | 入力必須項目 |  |
| 新しいパスワード(確認) |      |        |  |

#### « 入力の際の注意点等について »

・「新しいパスワード」は、変更後に使用するパスワードを半角で入力します。

# ※「パスワードは、以下の文字を混在させた 6~15 文字で設定してください。 ・英字[a~z]、[A~Z] と数字[0~9]

なお、混在させずにパスワード変更しようとするとエラーとなり、再度入力を促されます。

・「新しいパスワード(確認)」は、変更後に使用するパスワードを<u>半角</u>で入力します。

### ※入力したパスワードは"●"で表示されますので、入力内容には注意してください。 (特に、英字の大文字・小文字)

### (3) 変更ボタンを押す

施設情報管理画面の一番下にある <mark>変更</mark>ボタンを押してください。 パスワードの変更が完了すると、業務メニュー画面に戻ります。